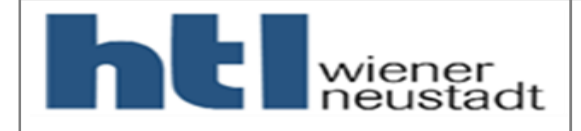

1

# IOT Schulung Arduino 2. Teil

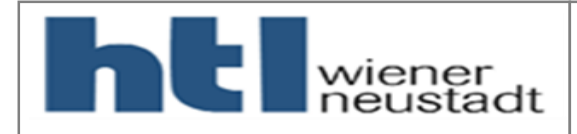

# Tagesablauf

- Vormittag
  - Besprechung mit Teilnehmer
    - Erfahrungen mit Thingworx
    - Eigene Projekte?
    - Hat für die Realisierung eines Projektes etwas gefehlt?
  - Ausgabe neue Hardware
  - Kurzer Ausblick über zukünftige Entwicklungen seitens der Vortragenden
  - Wiederholung des ersten Seminarteiles Teil 1
    - Anschließen der Hardware
    - HTTP Request
    - Neue Bibliothek für Arduino MKR Wifi 1010
    - Arduino IDE Installation für das Inbetriebnehmen der Schulungshardware

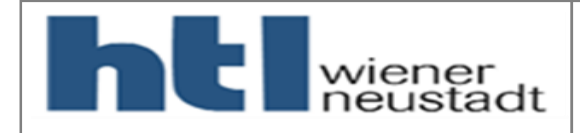

# Tagesablauf

- Vormittag
  - Neuer Thingworx Server
    - Aufbau
    - Wichtige Einstellungen für die Inbetriebnahme

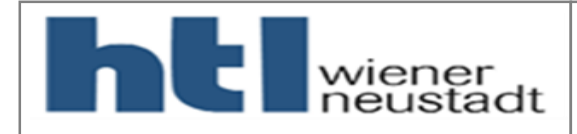

# Tagesablauf

- Nachmittag
  - Wiederholung des ersten Seminarteiles Teil 2
    - Inbetriebnahme des neuen Arduinos am neuen Server
  - Einbindung eines neuen Sensor (hier der Ultraschallabstandssensor HC SR04)
    - Wie bindet man einen neuen (unbekannten) Sensor ein?
    - Funktionsweise des HC SR04
    - Einbindung des HC SR04 in den Arduino Code
    - Ausgabe im seriellen Monitor
  - Hausübung Drehdecoder KY-040 bis zum 3. Teil
    - Aufgabenstellung

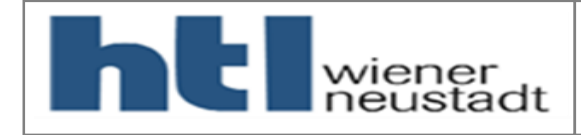

# Besprechung mit Teilnehmer

- Welche Erfahrungen habt ihr gemacht?
- Wurden eigene Projekte realisiert?
- Wurden Diplomarbeiten realisiert?
- Hat für die Realisierung eines Projektes etwas gefehlt?

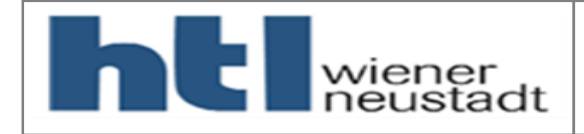

- Arduino MKR Wifi 1010
- Ultraschall Abstandssensor HC SR04
- Kodierter Drehschalter KY-040
- Steckboard
- Benötige Jumper Kabel zum Verbinden

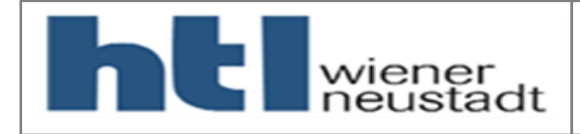

- Arduino MKR Wifi 1010
  - Link: <u>https://store.arduino.cc/mkr-wifi-1010</u>
  - ESP32 basierter Mikrocontroller mit Bluetooth und Wifi- Anbindung
  - Günstiger als MKR 1000 Modul
  - Entwicklung einer GUI (Graphical User Interface) auf ESP32 Modul im Gange

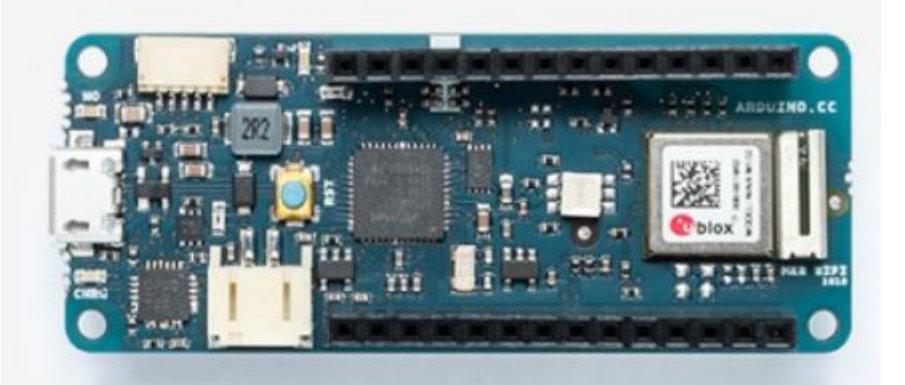

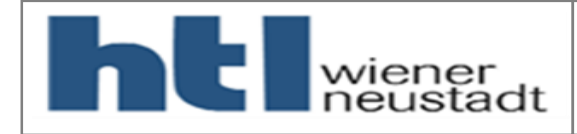

- Ultraschall Abstandssensor HC SR04
  - Datenblatt: <u>https://www.mikrocontroller.net/attachment/218122/HC-SR04\_ultraschallmodul\_beschreibung\_3.pdf</u>
  - Abstand wird basierend auf einer Ultraschall Laufzeitmessung ermittelt

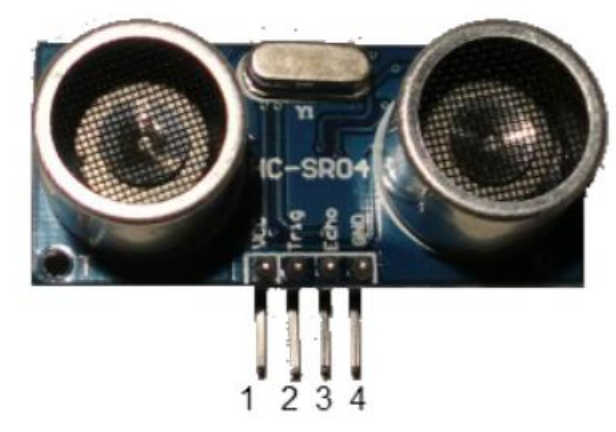

Quelle: https://www.mikrocontroller.net/attachment/218122/HC-SR04\_ultraschallmodul\_beschreibung\_3.pdf(19.10.2019)

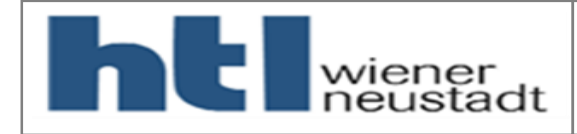

- Kodierter Drehschalter KY-040
  - Datenblatt: <u>https://www.handsontec.com/dataspecs/module/Rotary%20Encoder.pdf</u>
  - Ermittlung zur Stellung eines rotierenden Körpers inkl. Drehrichtungsangabe

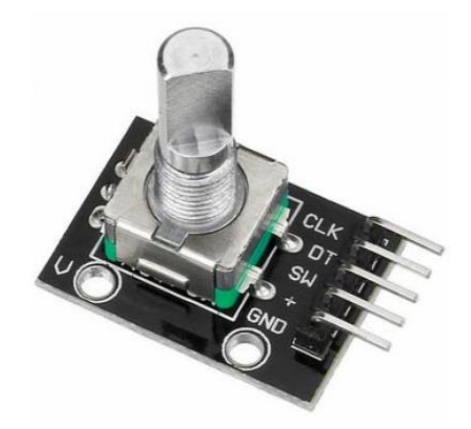

Quelle: https://www.handsontec.com/dataspecs/module/Rotary%20Encoder.pdf(19.10.2019)

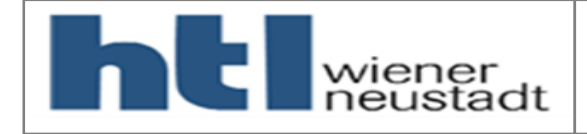

# Zukünftige Entwicklungen

# ESP32 Webserver

- Erstellung einer GUI (Graphical User Interface) für das Handling von Thingworx
- Verbindung mittels Laptop/PC/Handy mit Arduino MKR Wifi 1010
- Einstellungen des Servers, Things, Passwörter, usw. per Drop Down Menü
- Ebenfalls werden oft verwendete Sensoren im Bereich Maschinenbau eingebunden
- Idee dahinter: Schnelles schicken der Daten von oft verwendeten Sensoren im Bereich Maschinenbau ohne Erstellung eines Codes (ohne Programmierkenntnisse) an die Thingworx Cloud.
- IN ENTWICKLUNG!!! von Martin Schubert und Armin Fischer (HTL Wiener Neustadt, Abteilung Automatisierungstechnik) → <u>https://youtu.be/lytl2\_7vRSE</u>

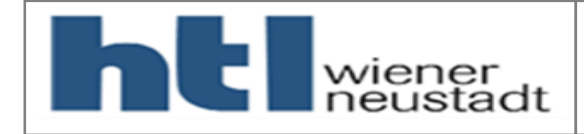

# Anschluss DHT11

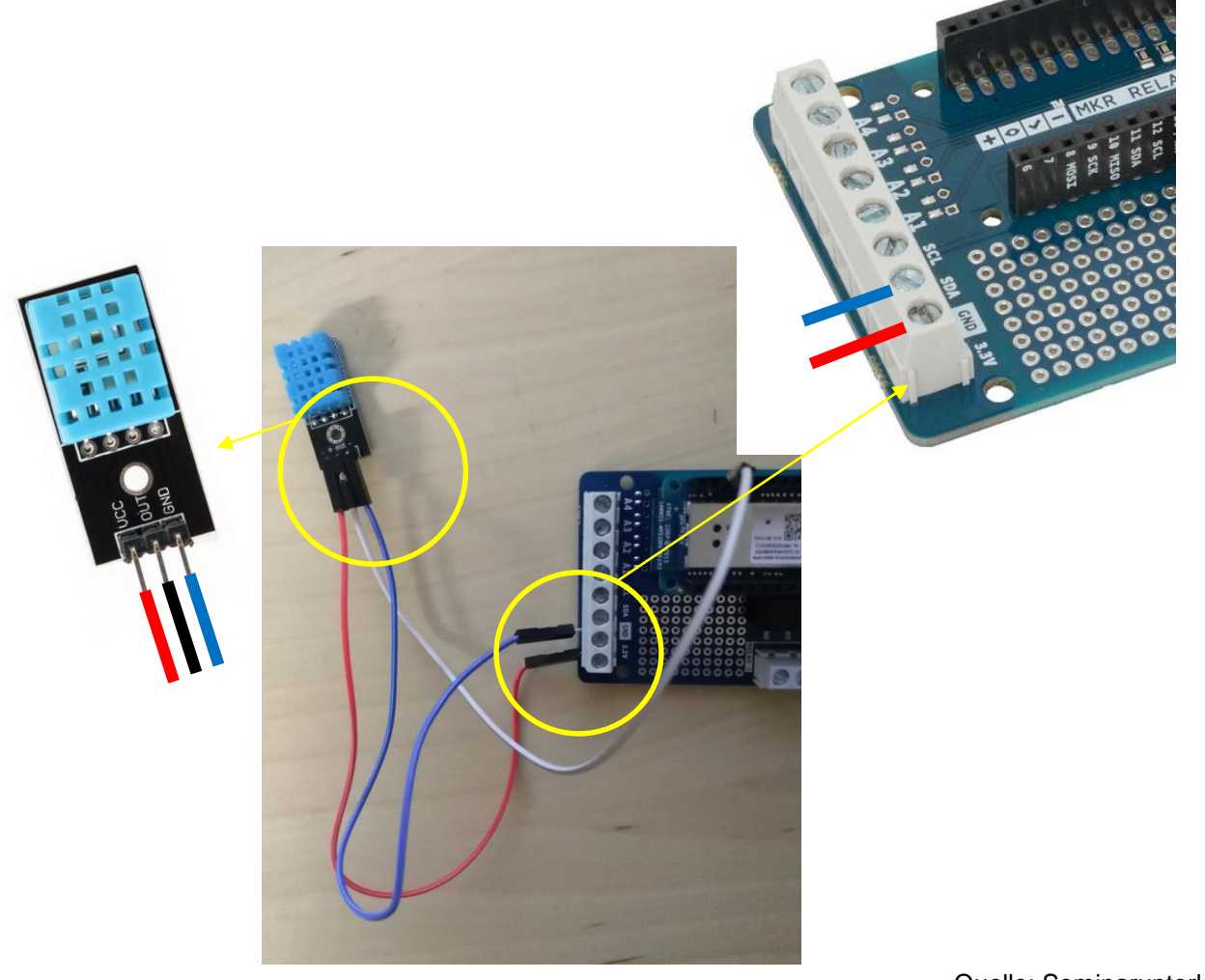

Wiederholung des ersten Seminarteiles

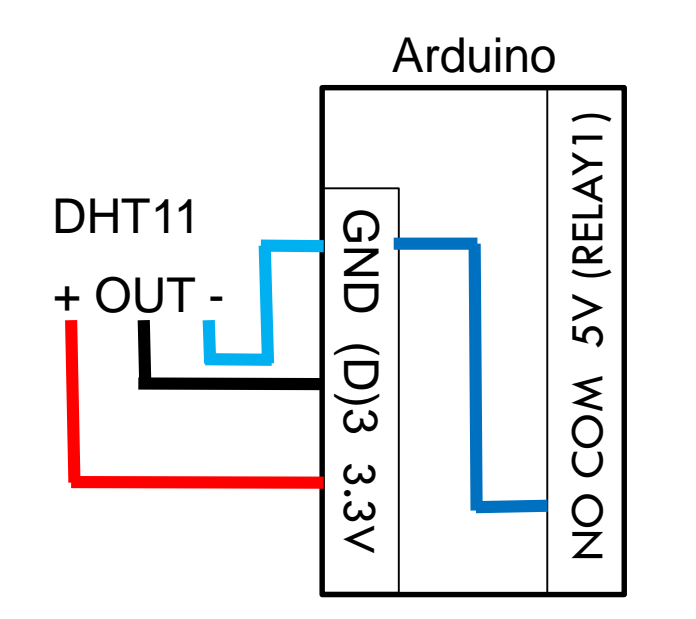

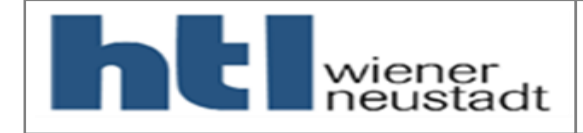

# Wiederholung des ersten Seminarteiles

# **Anschluss Ventilator**

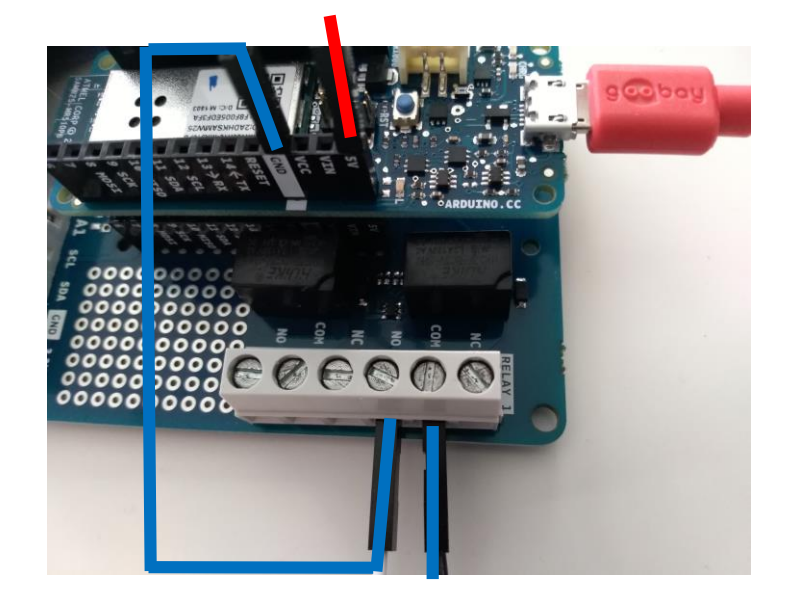

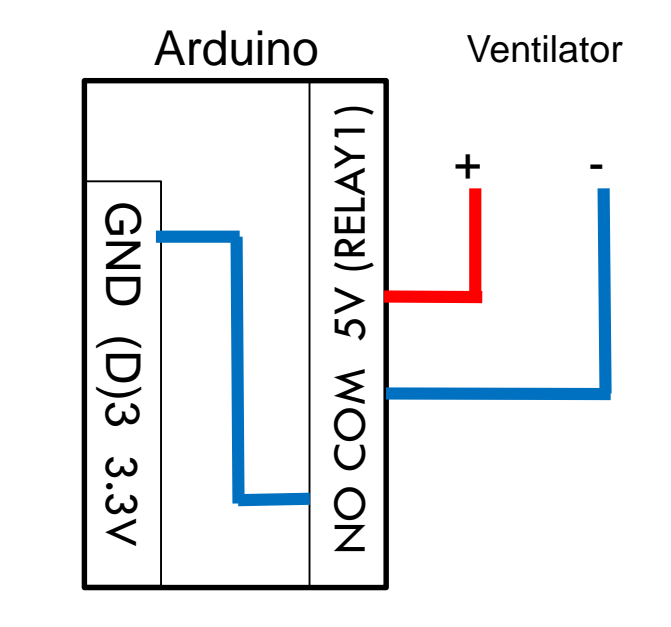

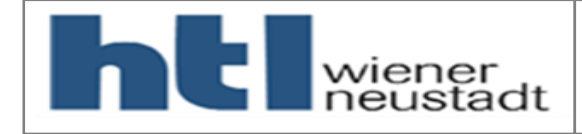

10/2019

13

### Wiederholung des ersten Seminarteiles

# Datenübertragung

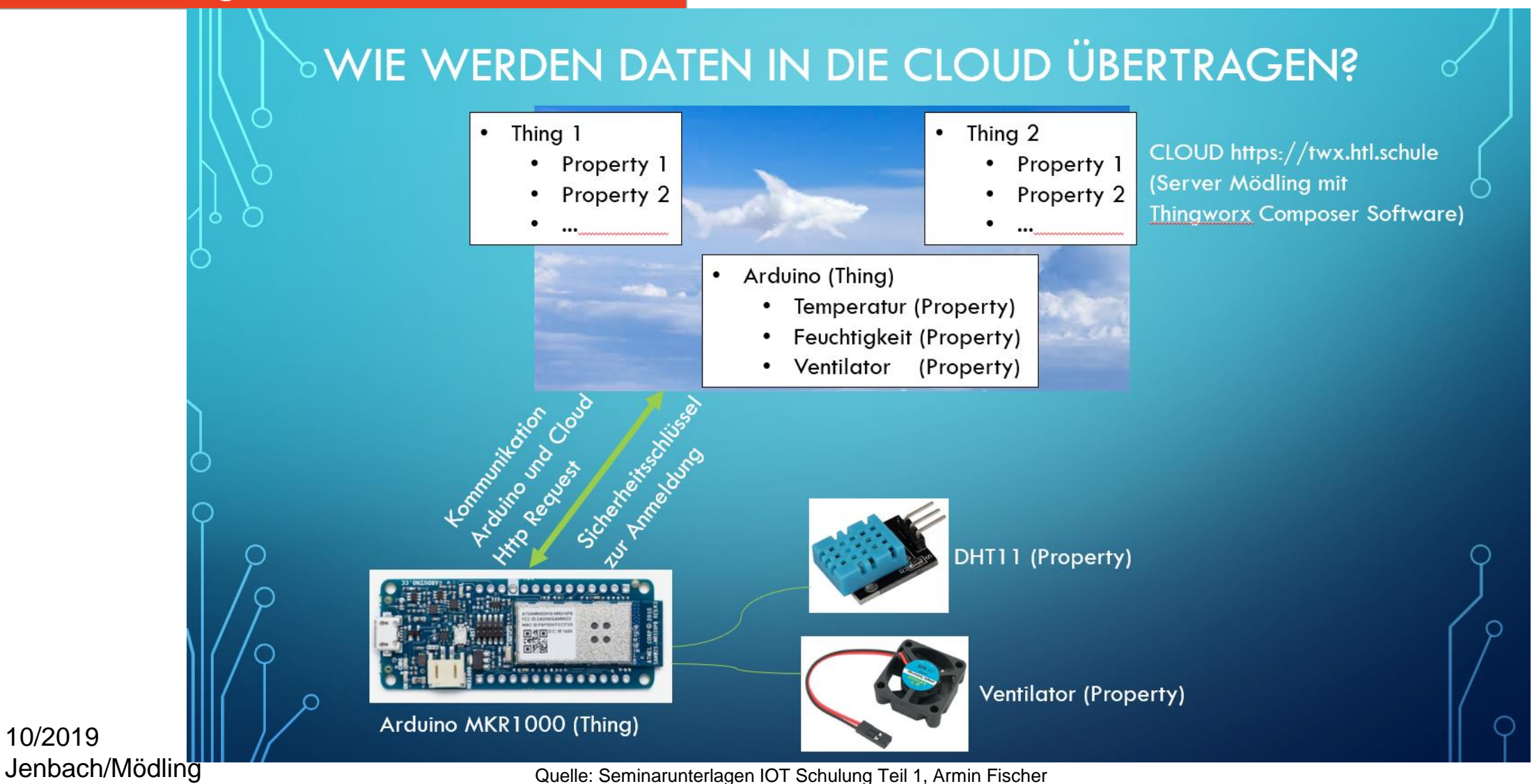

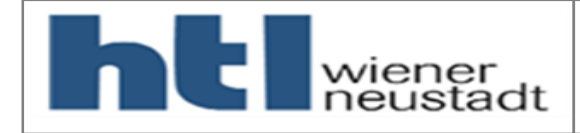

# HTTP Request

# Wiederholung des ersten Seminarteiles

# **HTTP REQUEST**

- Protokoll zum Übertragen von Daten (genauso wie im Browser)
- 1 HTTP Request um 1 Sensorwert (Property) vom Arduino (Thing) auf die Cloud zu übertragen
- HTTP Request enthält Sicherheitsschlüssel um eine automatische Authentifizierung/Anmeldung zur Cloud zu erhalten
- Beispiel

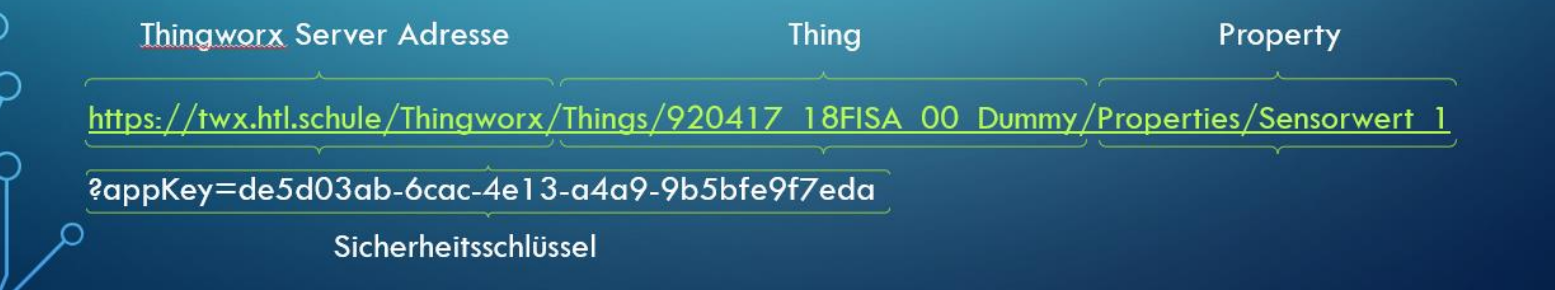

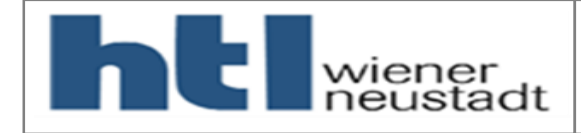

10/2019

# Wiederholung des ersten Seminarteiles

# Konfigurieren der Arbeitsumgebung

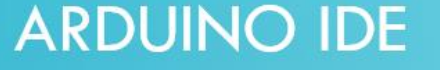

- Software zum Programmieren von Arduino Mikrocontroller
- Download unter https://www.arduino.cc/en/main/software
- Um das Arduino MKR1010 Board verwenden zu können muss dies installiert

werden: Werkzeuge > Board > Boardverwalter > Arduino SAMD Boards

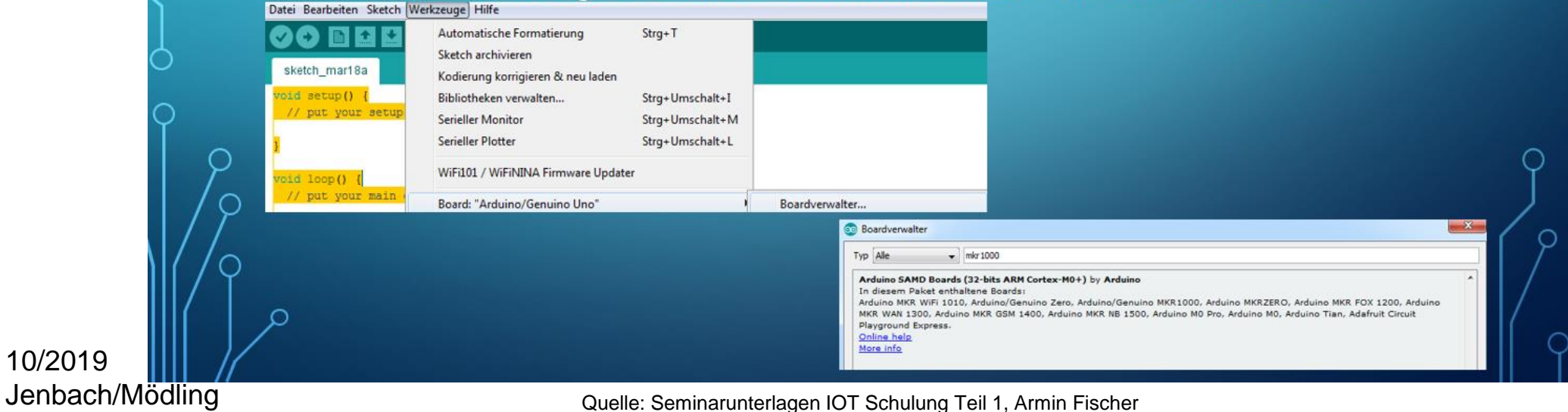

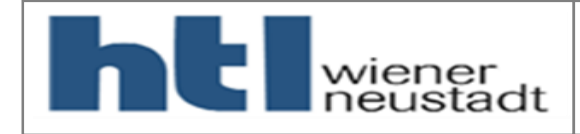

# Wiederholung des ersten Seminarteiles

# Neue Bibliotheken für Arduino MKR 1010

- Der neue Prozessor (jetzt ESP32 vorher SAMD21 Cortex-M0+) bedingt neue Befehle. Darum muss eine neue Library eingebunden werden.
- Libraries = Vorprogrammierte Codes, welche mit Befehlen aufgerufen werden.
- Library Manager Х ✓ Topic All ✓ WifiNina Type All Benötige Libraries für den HTTP Request ٠ WIFININA by Arduino Version 1.4.0 INSTALLED Enables network connection (local and Internet) with the Arduino MKR WiFi 1010, Arduino MKR VIDOR 4000 and Arduino UNO WiFi Rev.2. With this library you can instantiate Servers, Clients and send/receive UDP packets through WiFi. The board can connect either to open or – WifiNINA.h encrypted networks (WEP, WPA). The IP address can be assigned statically or through a DHCP. The library can also manage DNS. More info (Werkzeuge > Bibliotheken verwalten > WifiNINA.h Select version V Install ArduinoOTA by Arduino, Juraj Andrassy Thingworx MKR1010 Upload sketch over network to Arduino board with WiFi or Ethernet libraries Based on WiFi101OTA library. Uploads over Ethernet, UIPEthernet, WiFi101, WiFiNina, WiFiLink, WiFi to SAMD, nRF5, esp8266, esp32 and to ATmega with more then 64 kB flash memory. More info – Dht.h Firebase Arduino based on WiFiNINA by Mobizt Google Firebase Realtime Database Arduino Client Library for Arduino MKR WiFi 1010, Arduino MKR VIDOR 4000 and Arduino UNO WiFi Rev.2. This client library provides the most reliable operations for read, store, update and delete the Firebase Realtime database. More info Close

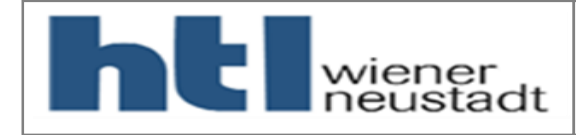

# Wiederholung des ersten Seminarteiles

- Libraryname: Thingworx\_MKRWifi1010
- Library von Armin Fischer geschrieben
- Muss in folgenden Ordner kopiert werden \Documents\Arduino\libraries
- Mit dieser Library sind folgende Operationen möglich
  - Verbinden mit WLAN
  - Abfragen eines Wertes am Thingworx Server
  - Schicken eines Wertes zum Thingworx Server
- In der Arduino IDE unter Beispiele befinden sich auch vorprogrammierte Beispiele.

# Neue Bibliotheken für Arduino MKR 1010

| New                                                                                                    | Ctrl+N                                                                                                    |                                                                                                    |                                                                                                    |
|----------------------------------------------------------------------------------------------------|----------------------------------------------------------------------------------------------------|----------------------------------------------------------------------------------------------------|----------------------------------------------------------------------------------------------------|
| Open                                                                                                    | Ctrl+O                                                                                                    |                                                                                                    |                                                                                                    |
| Open Recent                                                                                                    | t >                                                                                                    |                                                                                                    |                                                                                                    |
| Sketchbook                                                                                                    | ,                                                                                                    |                                                                                                    |                                                                                                    |
| Examples                                                                                                    | >                                                                                                    | <b>A</b>                                                                                                    |                                                                                                    |
| Close                                                                                                    | Ctrl+W                                                                                                    | Temboo                                                                                                    | , ingworx Server. The Library                                                                                                    |
| Save                                                                                                    | Ctrl+S                                                                                                    | WiFi101                                                                                                    | > Sensor and sent to the Serve                                                                                                    |
| Save As                                                                                                    | Ctrl+Shift+S                                                                                                    | WIFININA                                                                                                    | > Variable b" FILE                                                                                                    |
| Save As                                                                                                    | carronnero                                                                                                    | RETIRED                                                                                                    | >                                                                                                    |
| Page Setup                                                                                                    | Ctrl+Shift+P                                                                                                    | Free and the free Andreis - MURDANISI 4040                                                                                                    |                                                                                                    |
| Print                                                                                                    | Ctrl+P                                                                                                    | Examples for Arduino MKK WIFI 1010                                                                                                    |                                                                                                    |
| Preferences                                                                                                    | Ctrl+Comma                                                                                                    | 123                                                                                                    |                                                                                                    |
| references                                                                                                    | curreonnia                                                                                                    | SAMD_AnalogCorrection                                                                                                    |                                                                                                    |
| Quit                                                                                                    | Ctrl+Q                                                                                                    | SAMD_BOOtloaderUpdater                                                                                                    |                                                                                                    |
| //Definitio                                                                                                    | n of used I                                                                                                    | SDU                                                                                                    | 2                                                                                                    |
| #include "T                                                                                                    | hingworx_MR                                                                                                    | SPI                                                                                                    |                                                                                                    |
| #include "T                                                                                                    | hingworx_MR                                                                                                    | USBHost                                                                                                    | >                                                                                                    |
|                                                                                                    |                                                                                                    | Wire                                                                                                    | >                                                                                                    |
|                                                                                                    |                                                                                                    |                                                                                                    |                                                                                                    |
| //Definitio                                                                                                    | ns of varia                                                                                                    | Examples from Custom Libraries                                                                                                    |                                                                                                    |
| //Definitio<br>const int t                                                                                                    | ns of varia<br>rigPin = 4;                                                                                                    | Examples from Custom Libraries                                                                                                    | t x                                                                                                    |
| //Definitio<br>const int t<br>const int e                                                                                                    | ons of varia<br>rigPin = 4;<br>choPin = 5;                                                                                                    | Examples from Custom Libraries<br>Adafruit Motor Shield library<br>ArduinoJson                                                                                                    | t x                                                                                                    |
| //Definitio<br>const int t<br>const int e<br>long durati                                                                                                    | ens of varia<br>rigPin = 4;<br>choPin = 5;<br>on;                                                                                                    | Examples from Custom Libraries<br>Adafruit Motor Shield library<br>ArduinoJson<br>DallasTemperature                                                                                                    | t x >>                                                                                                    |
| //Definitio<br>const int t<br>const int e<br>long durati                                                                                                    | ens of varia<br>rigPin = 4;<br>choPin = 5;<br>.on;                                                                                                    | Examples from Custom Libraries<br>Adafruit Motor Shield library<br>ArduinoJson<br>DallasTemperature<br>Dht                                                                                                    | 5 x                                                                                                    |
| //Definitio<br>const int t<br>const int e<br>long durati<br>float senso                                                                                                    | ons of varia<br>crigPin = 4;<br>cchoPin = 5;<br>.on;<br>orvalue=0;                                                                                                    | Examples from Custom Libraries<br>Adafruit Motor Shield library<br>ArduinoJson<br>DallasTemperature<br>Dht<br>DHT ensort library                                                                                                    | 5 X X X X X X X X X X X X X X X X X X X                                                                                                    |
| <pre>//Definitio const int t const int e long durati float senso // Define T</pre>                                                                                                    | ns of varia<br>rigPin = 4;<br>choPin = 5;<br>on;<br>prvalue=0;<br>chingworx Cl                                                                                                    | Examples from Custom Libraries<br>Adafruit Motor Shield library<br>ArduinoJson<br>DallasTemperature<br>Dht<br>DHT sensor library<br>Ex98266 Sch1306                                                                                                    | ><br>><br>><br>><br>><br>><br>><br>><br>><br>><br>><br>><br>><br>>                                                                                                    |
| <pre>//Definitio<br/>const int t<br/>const int e<br/>long durati<br/>float senso<br/>// Define T<br/>ThingWorx m</pre>                                                                                                    | <pre>ons of varia crigPin = 4; choPin = 5; on; orvalue=0; thingworx Cl wThing(host</pre>                                                                                                    | Examples from Custom Libraries<br>Adafruit Motor Shield library<br>Arduinolson<br>DallasTemperature<br>Dht<br>DHT sensor library<br>ESP8266 SSD1306<br>Lucke Shield                                                                                                    | 5 x<br>><br>><br>><br>><br>>                                                                                                    |
| <pre>//Definitio<br/>const int t<br/>const int e<br/>long durati<br/>float senso<br/>// Define T<br/>ThingWorx m</pre>                                                                                                    | ons of varia<br>crigPin = 4;<br>choPin = 5;<br>on;<br>orvalue=0;<br>Chingworx Cl<br>wThing(host                                                                                                    | Examples from Custom Libraries<br>Adafruit Motor Shield library<br>ArduinoJson<br>DallasTemperature<br>Dht<br>Sensor library<br>ESP8266 SSD1306<br>Lucky Shield<br>Lucky Shield                                                                                                    | 5 x<br>><br>><br>><br>><br>>                                                                                                    |
| <pre>//Definitio<br/>const int t<br/>const int e<br/>long durati<br/>float senso<br/>// Define T<br/>ThingWorx m<br/>void setup(</pre>                                                                                              | <pre>ons of varia<br/>rigPin = 4;<br/>choPin = 5;<br/>on;<br/>orvalue=0;<br/>thingworx Cl<br/>wyThing(host<br/>) {</pre>                                                                                                    | Examples from Custom Libraries<br>Adafruit Motor Shield library<br>ArduinoJson<br>DallasTemperature<br>Dht<br>DHT sensor library<br>ESP8266 SSD1306<br>Lucky Shield<br>Lucky Thingworx<br>Orablire                                                                                                    | > > > > > > > > > > > > > > > > > > >                                                                                                    |
| <pre>//Definitio const int t const int e long durati float senso // Define T ThingWorx m void setup( //Definit</pre>                                                                                                    | <pre>ons of varia<br/>rigPin = 4;<br/>schoPin = 5;<br/>on;<br/>orvalue=0;<br/>Chingworx Cl<br/>wyThing(host<br/>) {<br/></pre>                                                                                                    | Examples from Custom Libraries<br>Adafruit Motor Shield library<br>Arduinolson<br>DallasTemperature<br>Dht<br>DHT sensor library<br>ESP8266 SSD1306<br>Lucky Shield<br>Lucky Thingworx<br>OneWire<br>OneWire                                                                                                    | > > > > > > > > > > > > > > > > > > >                                                                                                    |
| <pre>//Definitio<br/>const int t<br/>const int e<br/>long durati<br/>float senso<br/>// Define T<br/>ThingWorx m<br/>void setup(<br/>//Definit<br/>pinMode(t</pre>                                                                  | <pre>ns of varia rrigPin = 4; choPin = 5; on; vrvalue=0; thingworx Cl yThing(host ) {     ion of used     rigPin, OUT</pre>                                                                                                    | Examples from Custom Libraries<br>Adafruit Motor Shield library<br>ArduinoJson<br>DallasTemperature<br>Dht<br>DHT sensor library<br>ESP8266 SSD1306<br>Lucky Shield<br>Lucky_Thingworx<br>OneWire<br>OneWire<br>Dht                                                                                                    | t x<br>><br>><br>><br>><br>><br>><br>><br>><br>><br>><br>><br>><br>>                                                                                                    |
| <pre>//Definitio const int t const int e long durati float senso // Define T ThingWorx m void setup(     //Definit     pinMode(t     pinMode(e</pre>                                                                                | <pre>ns of varia rrigPin = 4; ochoPin = 5; on; vrvalue=0; thingworx Cl wThing(host )) {     ion of used     rigPin, OUT     choPin, INE</pre>                                                                                                    | Examples from Custom Libraries<br>Adafruit Motor Shield library<br>ArduinoJson<br>DallasTemperature<br>Dht<br>DHT sensor library<br>ESP8266 SSD1306<br>Lucky Shield<br>Lucky Thingworx<br>OneWire<br>OneWire<br>DO<br>WiFHUb<br>PID                                                                                                    | <pre>&gt; t x &gt; &gt; &gt; &gt; &gt; &gt; &gt; &gt; &gt; &gt; &gt; &gt; &gt; &gt; &gt; &gt; &gt; &gt; &gt;</pre>                                                                                                    |
| <pre>//Definitio<br/>const int t<br/>const int e<br/>long durati<br/>float senso<br/>// Define T<br/>ThingWorx m<br/>void setup(<br/>//Definit<br/>pinMode(t<br/>pinMode(e<br/>//</pre>                                             | <pre>ns of varia rrigPin = 4; cchoPin = 5; on; vrvalue=0; 'hingworx Cl yThing(host ) {     ion of used     rigPin, OUT     cchoPin, INF</pre>                                                                                                    | Examples from Custom Libraries<br>Adafruit Motor Shield library<br>Arduinolson<br>DallasTemperature<br>Dht<br>DHT sensor library<br>ESP8266 SSD1306<br>Lucky Shield<br>Lucky Thingworx<br>OneWire<br>OneWire<br>OneWire<br>DD<br>Thingworx Arduino WiF1101 library<br>Thiosone: MR1900                                                                     | <pre>t x  t x  set the trigger Pin to output set the echo Pin to input</pre>                                                                                                    |
| <pre>//Definitio<br/>const int t<br/>const int t<br/>const int e<br/>const int e<br/>float senso<br/>// Define T<br/>ThingWorx m<br/>void setup(<br/>//Definit<br/>pinMode(t<br/>jinMode(e<br/>//<br/>Serial.be</pre>               | <pre>ms of varia rrigPin = 4; cchoPin = 5; con;  rvalue=0;  hingworx Cl yThing(host ) {     ion of used     rigPin, OUT     cchoPin, INF     spin(9600);     ion of used     ion of used     i</pre> | Examples from Custom Libraries<br>Adafruit Motor Shield library<br>ArduinoJson<br>DallaSTemperature<br>Dht<br>DHT sensor library<br>ESP8266 SSD1306<br>Lucky Shield<br>Lucky Shield<br>Lucky Thingworx<br>OneWire<br>OneWireHub<br>PID<br>Thingworx Arduino WiF1101 library<br>Thingworx Arduino WiF1101 library<br>Thingworx MKR1000                      | t x<br>><br>><br>><br>><br>><br>><br>><br>><br>><br>><br>><br>><br>>                                                                                                    |
| <pre>//Definitio<br/>const int t<br/>const int t<br/>const int t<br/>long durati<br/>float senso<br/>// Define T<br/>ThingWorx m<br/>void setup(<br/>//Definit<br/>pinMode(t<br/>pinMode(e<br/>//<br/>Serial.be<br/>myThing.W</pre> | <pre>nns of varia<br/>rigPin = 4;<br/>choPin = 5;<br/>on;<br/>vrvalue=0;<br/>thingworx Cl<br/>wyThing(host<br/>) {<br/>ion of used<br/>crigPin, OUT<br/>choPin, INF<br/>gin(9600);<br/>fif(ssid, p</pre>                                                                                                    | Examples from Custom Libraries<br>Adafruit Motor Shield library<br>ArduinoJson<br>DallasTemperature<br>Dht<br>DHT sensor library<br>ESP8266 SSD1306<br>Lucky Shield<br>Lucky Thingworx<br>OneWire<br>OneWire<br>DO<br>Thingworx Arduino WiF1101 library<br>Thingworx, MKRW1000<br>Thingworx, MKRW1010                                                      | <pre>&gt;&gt; &gt;&gt; &gt;&gt; &gt;&gt; &gt;&gt; &gt;&gt; &gt;&gt; &gt;&gt; &gt;&gt; &gt;&gt; &gt;&gt; &gt;&gt; &gt;&gt;</pre>                                                                                                    |
| <pre>//Definitio<br/>const int t<br/>const int t<br/>long durati<br/>float senso<br/>// Define T<br/>ThingWorx m<br/>void setup(<br/>//Definit<br/>pinMode(t<br/>pinMode(t<br/>// Serial.be<br/>myThing.W</pre>                     | <pre>ms of varia rrigPin = 4; choPin = 5; on; vrvalue=0; 'hingworx Cl 'thingworx Cl 't</pre> | Examples from Custom Libraries<br>Adafruit Motor Shield library<br>Arduinolson<br>DallasTemperature<br>Dht<br>DHT sensor library<br>ESP8266 SSD1306<br>Lucky Shield<br>Lucky Thingworx<br>OneWire<br>OneWire<br>OneWire<br>DThingworx Arduino WiFi101 library<br>Thingworx MKR1000<br>Thingworx, MKR1010<br>Thingworx, MKRWifi1010                         | <pre>t x  t x  set the trigger Pin to output set the echo Pin to input  (Serial communications with (  00_PUT_Value  00_2PUT_DHT11_Value  00_2PUT_DHT11_Valu</pre> |
| <pre>//Definitio<br/>const int t<br/>const int t<br/>long durati<br/>float senso<br/>// Define T<br/>ThingWorx m<br/>void setup(<br/>//Definit<br/>pinMode(t<br/>pinMode(e<br/>//<br/>Serial.be<br/>myThing.W<br/>)</pre>           | <pre>nns of varia rrigPin = 4; choPin = 5; on; vrvalue=0; hingworx Cl yThing(host ) {     ion of used     rrigPin, OUT     choPin, INF     rigi(9600);     ifi(ssid, p </pre>                                                                                                    | Examples from Custom Libraries<br>Adafruit Motor Shield library<br>ArduinoJson<br>DallaSTemperature<br>Dht<br>DHT sensor library<br>ESP8266 SSD1306<br>Lucky Shield<br>Lucky Shield<br>Lucky Shield<br>Lucky Thingworx<br>OneWire<br>OneWireHub<br>PID<br>Thingworx Arduino WiFi101 library<br>Thingworx MKRWi1010<br>ThingWorxKthemet<br>ThingWorXKthemet | <pre>&gt; t x &gt; &gt; &gt; &gt; &gt; &gt; &gt; &gt; &gt; &gt; &gt; &gt; &gt; &gt; &gt; &gt; &gt; &gt; &gt;</pre>                                                                                                    |
| <pre>//Definitio<br/>const int t<br/>const int t<br/>long durati<br/>float senso<br/>// Define T<br/>ThingWorx m<br/>void setup(<br/>//Definit<br/>pinMode(t<br/>//<br/>serial.be<br/>myThing.W<br/>} </pre>                        | <pre>ms of varia rigPin = 4; choPin = 5; on; vrvalue=0; hingworx Cl wThing(host ) {     ion of used     rigPin, OUT     choPin, INF     gin(9600);     ifi(ssid, F         ,         ,         ,</pre>                                                                                                    | Examples from Custom Libraries<br>Adafruit Motor Shield library<br>ArduinoJson<br>DallasTemperature<br>Dht<br>DHT sensor library<br>ESP8266 SSD1306<br>Lucky Shield<br>Lucky Shield<br>Lucky Shield<br>Lucky Shield<br>DMWire<br>OneWire<br>OneWireHub<br>PID<br>Thingworx Arduino WiF1101 library<br>Thingworx_MKR1000<br>ThingWorx_MKR1000               | <pre>&gt;&gt; set the trigger Pin to output<br/>set the echo Pin to input<br/>set the echo Pin to input<br/>output Value<br/>001.PUT Value<br/>002.PUT.DHT11 Value<br/>003.GET_Value<br/>004.GET_Relay</pre>                                                                                                    |

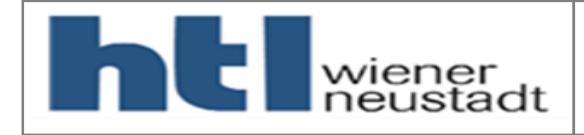

# Neuer Thingworx Server

- Neue Serverarchitektur (weltweit einzigartig) an der HTL Mödling
- Jede Schule hat einen Thingworxadministrator, welcher berechtigt ist, bis zu derzeit 2 Instanzen zu erstellen.
- Eine Instanz besteht aus einem Vuforia Studio Experience und einem Thingworx Composer Server.
- Vorteile zum Vorgänger:
  - Jede Schule arbeitet unabhängig der anderen Schulen
  - Für Laborübungen können Instanzen einfach gelöscht und wieder erstellt werden.

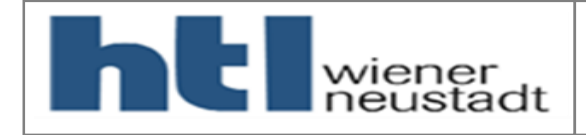

# Einstellungen

# Neuer Thingworx Server

- Es müssen folgende Einstellungen am Server gemacht werden um Daten mit einem Thing auszutauschen
- 1. Auf den Server eine limitierte Admingruppe erstellen
  - Es wird dazu ein File namens "Things\_CustomCreationThing.xml" benötigt. ACHTUNG: Dieses File ist gerade in Bearbeitung und wird verbessert.
  - Importieren dieses Files

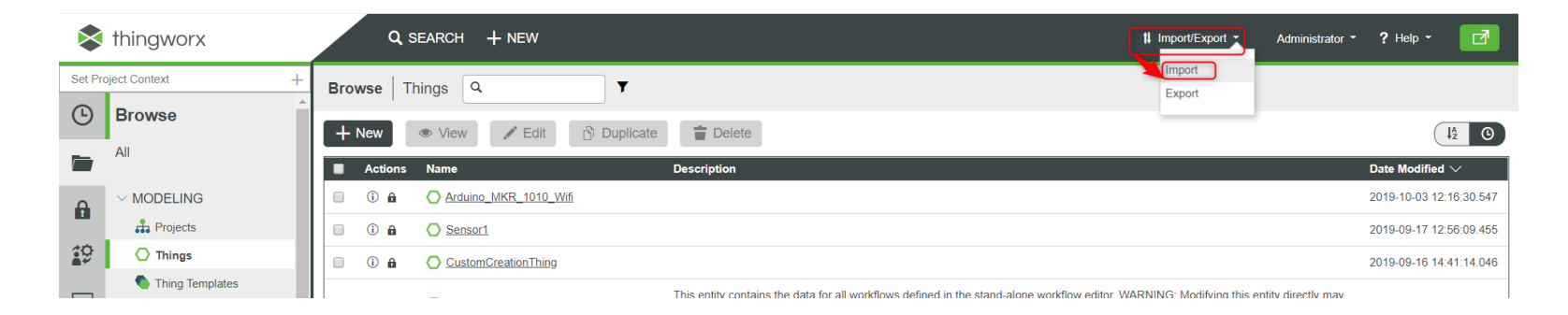

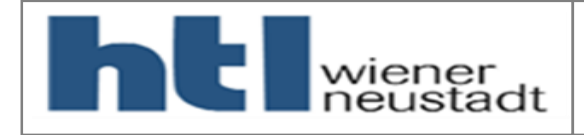

# Neuer Thingworx Server

# Importieren des Files

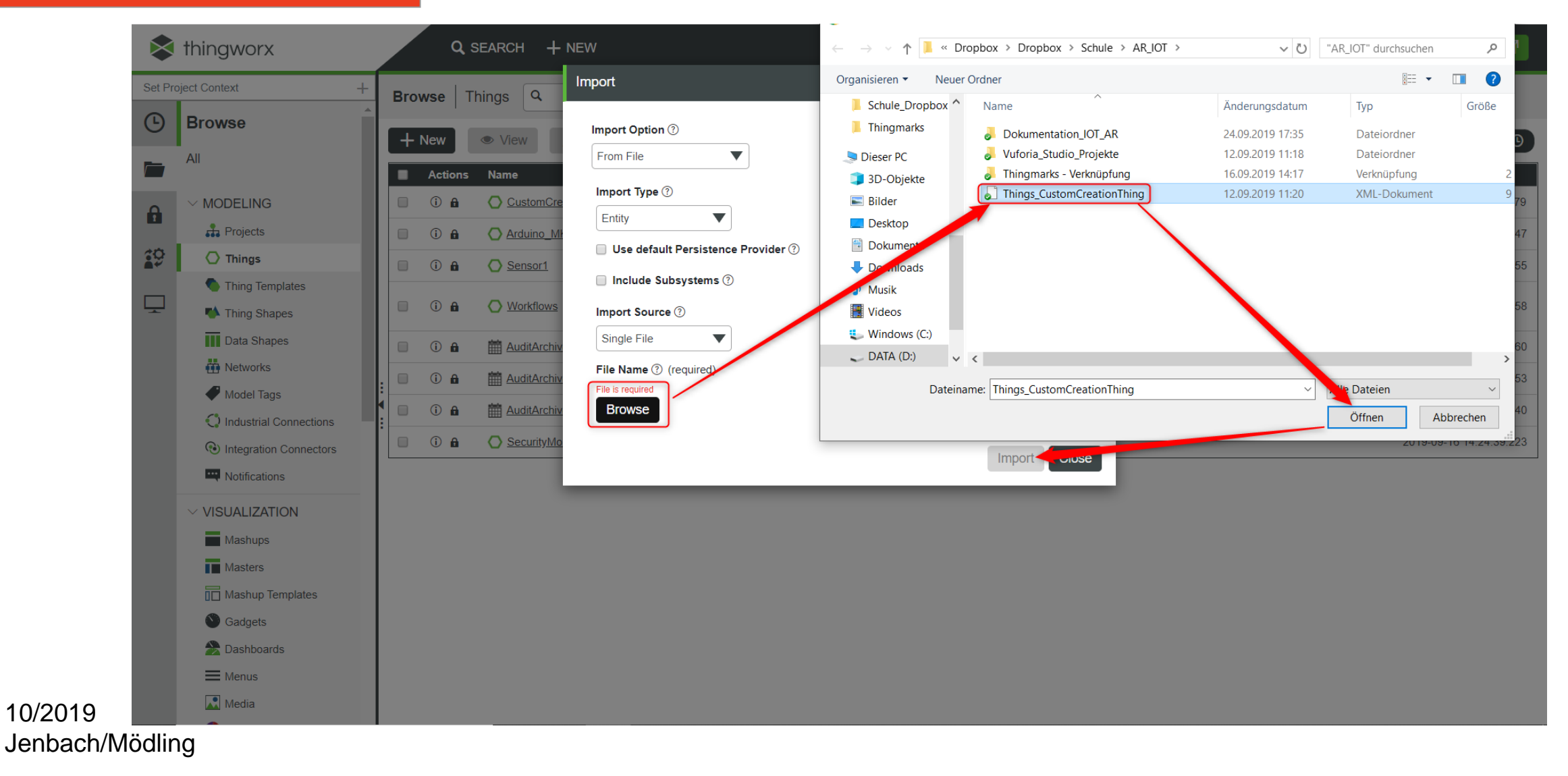

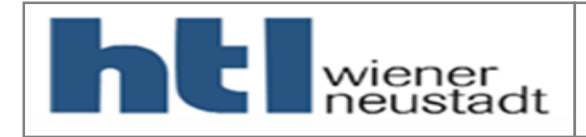

Service des Custom Creation Thing ausführen

# Neuer Thingworx Server

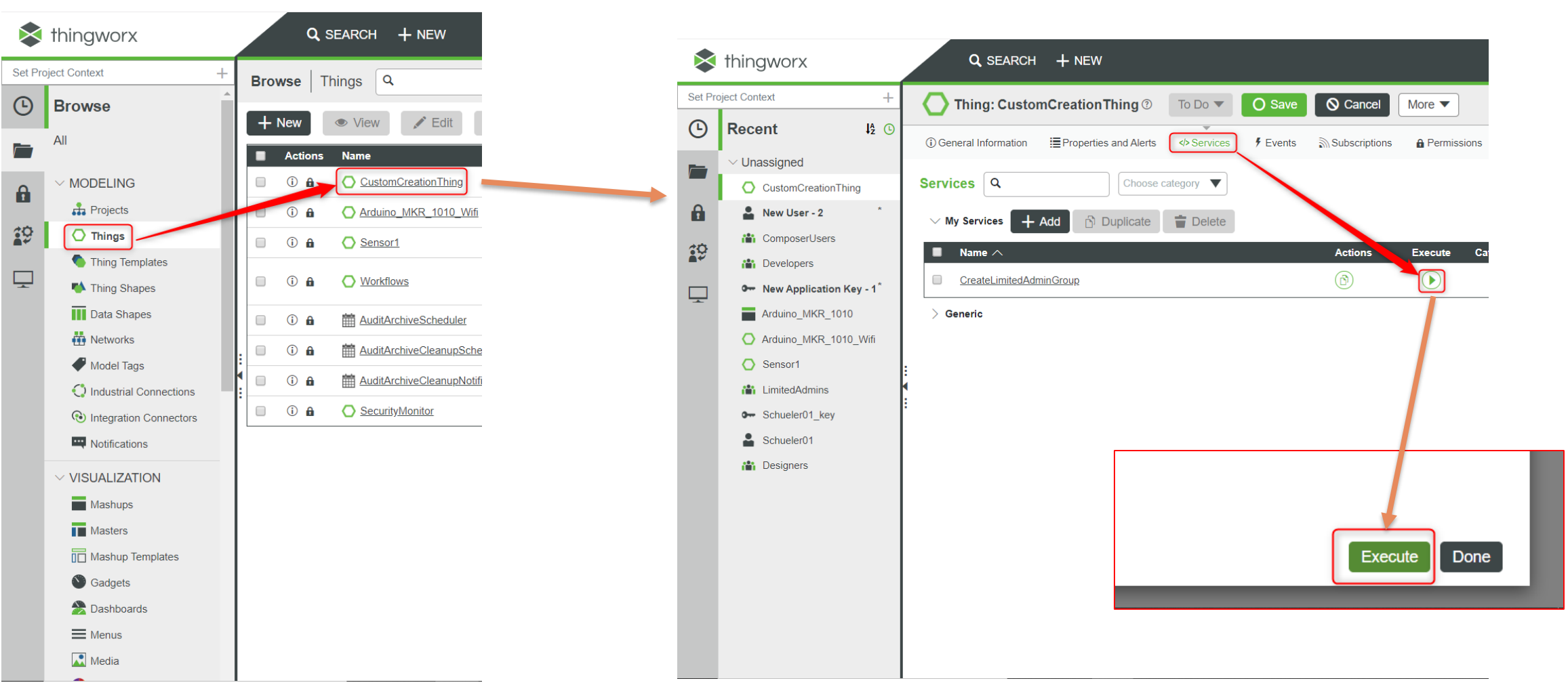

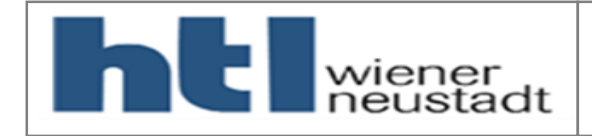

# Neuer Thingworx Server

|       | thingwory                                                                                                    | Q SEARCH + NEW                                                                                                    | *        | thingworx                                                                                                    |
|-------|----------------------------------------------------------------------------------------------------|----------------------------------------------------------------------------------------------------|----------|----------------------------------------------------------------------------------------------------|
|       |                                                                                                    |                                                                                                    | Set Pr   | roject Context +                                                                                                    |
| Set P | roject Context +                                                                                                    | Browse Users Q                                                                                                    | Ŀ        | Recent I2 ©                                                                                                    |
|       | <ul> <li>DATA STORAGE</li> <li>Data Tables</li> <li>Streams</li> <li>Value Streams</li> <li>Data Tags</li> <li>Persistence Providers</li> </ul> | New     View     Edit       Actions     Name       ①     ①     ①       ②     ①     ①       ③     ①     ①       ③     ①     ①       ③     ①     ①       ①     ①     ①       ①     ①     ①       ①     ①     ①       ②     ①     ① | <b>•</b> | <ul> <li>Unassigned</li> <li>New User - 4</li> <li>CustomCreationThing</li> <li>New User - 2</li> <li>ComposerUsers</li> <li>Developers</li> </ul>                                        |
| Ţ     | COLLABORATION COLLABORATION Blogs Wikis SECURITY User Groups Users State Users State Organizations                                              | ①                                                                                                    | Ţ        | <ul> <li>New Application Key - 1*</li> <li>Arduino_MKR_1010</li> <li>Arduino_MKR_1010_Wifi</li> <li>Sensor1</li> <li>LimitedAdmins</li> <li>Schueler01_key</li> <li>Schueler01</li> </ul> |
|       | Application Keys     Directory Services     ✓ Authenticators     SYSTEM     ✓ Coalization Tables                                                |                                                                                                    |          | Designers                                                                                                    |

# Neuen User "ohne Admin Rechte" erstellen

|    | thingworx                                                                                                    |                     | Q SEARCH + NEW                                                                                                    |
|----|----------------------------------------------------------------------------------------------------|---------------------|----------------------------------------------------------------------------------------------------|
| ro | ject Context                                                                                                    | +                   | Luser: New User - 4 * ⑦ To Do ▼ O Save O Cancel                                                                                                    |
|    | Recent                                                                                                    | ↓2 🕓                | ③ General Information<br>↓ User Extensions<br>↓ User Extensions |
|    | <ul> <li>Unassigned</li> <li>New User - 4</li> <li>CustomCreationThin</li> <li>New User - 2</li> <li>ComposerUsers</li> <li>Developers</li> <li>New Application Ke</li> <li>Arduino_MKR_1010</li> <li>Arduino_MKR_1010</li> <li>Sensor1</li> <li>LimitedAdmins</li> <li>Schueler01_key</li> <li>Schueler01</li> <li>Designers</li> </ul> | g<br>y 1*<br>_V/ifi | ③ General Information     General Information     Image     Name ③ (required)   Ohne_Admin_Rechted     Change     Description ③     Project ③   Search Projects   +     Tags ③   Search Model Tags   +     Password   Image   Confirm Password     Languages ③                                                                                                    |
|    |                                                                                                    |                     |                                                                                                    |

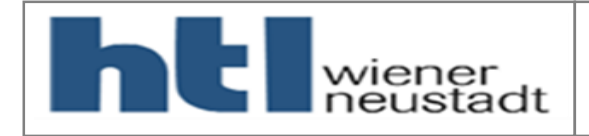

# Neuer Thingworx Server

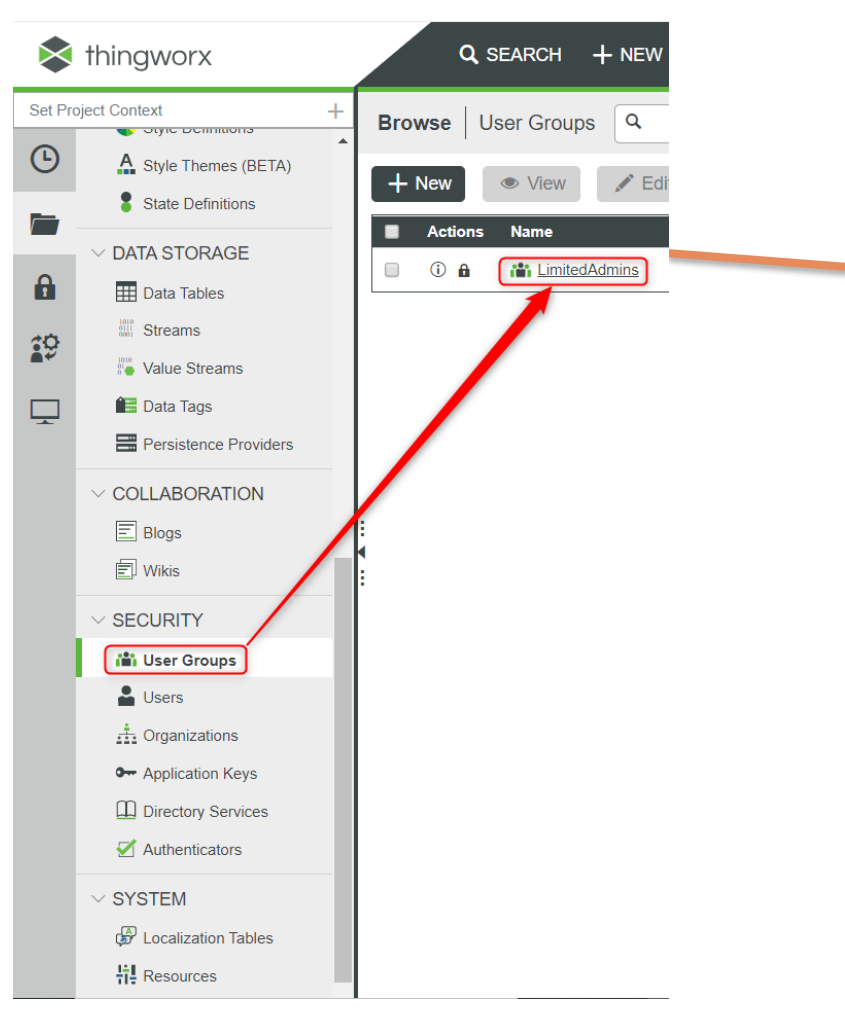

# Neuen User "ohne Admin Rechte" zur Gruppe LimitedAdmins hinzufügen

| thingworx                                              |        | Q SEARCH + NEW                        |                              |                                             |                      |
|--------------------------------------------------------|--------|---------------------------------------|------------------------------|---------------------------------------------|----------------------|
| Set Project Context                                    | +      | User Group: LimitedAdmins 🕅           | To Do 🔻                      | O Save O Cancel                             | More                 |
| Recent                                                 | J≵ 🕒   | General Information     Anage Members | Permissions                  | Change History                              |                      |
| ✓ Unassigned ▲ Ohne_Admin_Rechter                      | 2      | Manage Members                        |                              |                                             |                      |
| CustomCreationThing                                    | g<br>* | Available Members                     | <b>Y</b>                     | C                                           | 2 O Members X Remove |
| ComposerUsers                                          |        | Name ∧       →     ▲ Administrator    | Description<br>Administrator | Date Modified<br>2019-10-21<br>11:17:15.383 | → Name ∧             |
| New Application Key     Arduino_MKR_1010               | y - 1* |                                       |                              | 2019-09-16<br>14:25:27.619                  | <b>→</b>             |
| <ul> <li>Arduino_MKR_1010_</li> <li>Sensor1</li> </ul> | Wifi   | ÷ ♣ es-public-access                  |                              | 2019-09-16<br>14:25:42.247<br>2019-10-21    | →                    |
| <ul><li>LimitedAdmins</li><li>Schueler01_key</li></ul> |        | Ohne_Admin_Rechte                     |                              | 11:20:33.802                                |                      |
| Schueler01                                             | A      | vailable Members                      |                              | Į <u>\$</u>                                 | Members X Remove     |
|                                                        |        | Name     De       +     Administrator | scription<br>ministrator     | Date Modified<br>2019-10-21<br>11:17:15.383 | → Name ∧             |
|                                                        |        | • + es-authorization                  |                              | 2019-09-16<br>14:25:27.619                  | → Ohne_Admin_Rechte  |
|                                                        |        |                                       |                              | 2019-09-16<br>14:25:42.247                  | →                    |

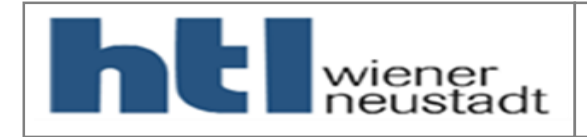

Jenbach/Mödling

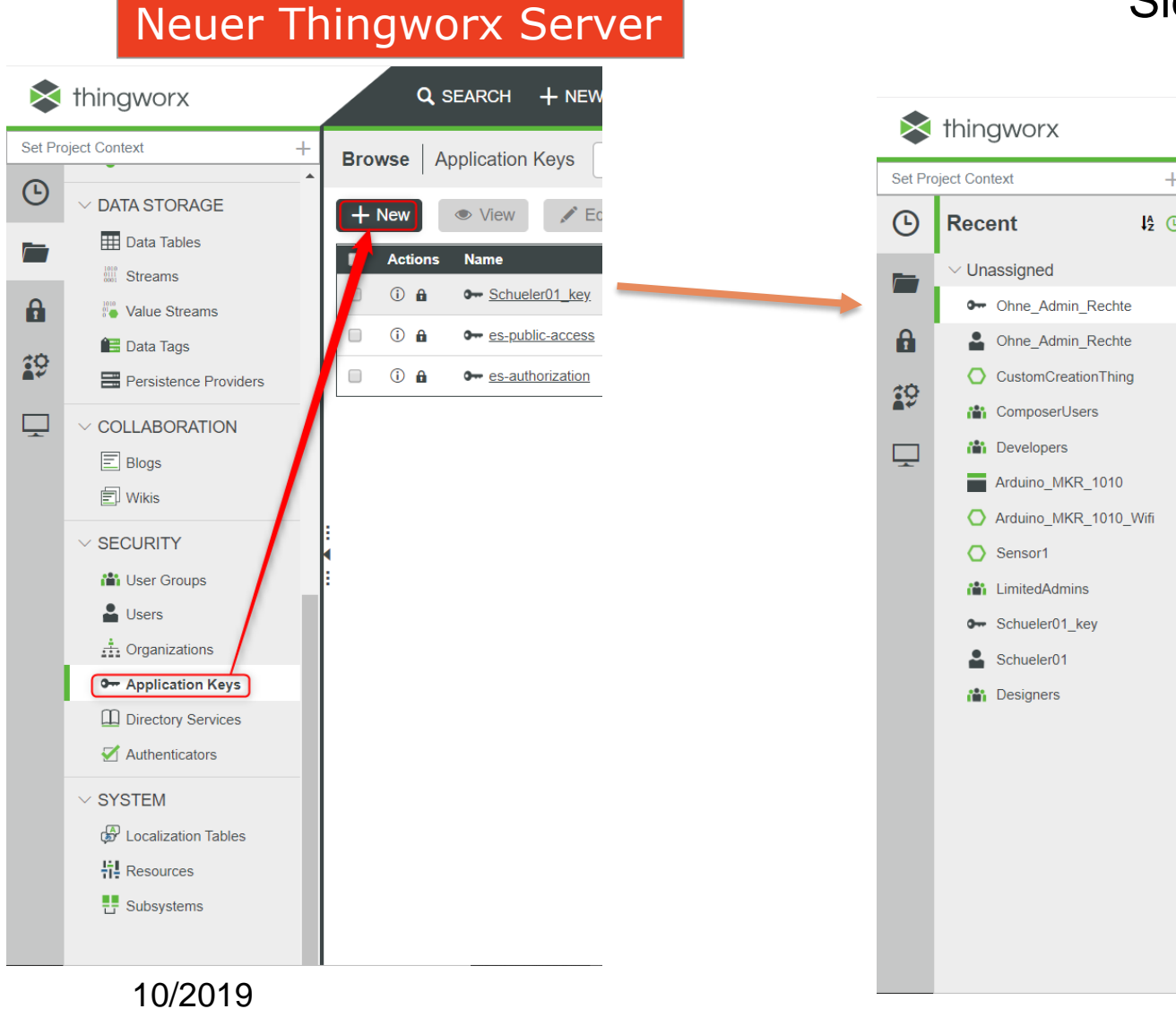

# Sicherheitsschlüssel für den neuen User "ohne Admin Rechte" erstellen

| Ject Context   Recent   I2   V Unassigned   Ohne_Admin_Rechte   Ohne_Admin_Rechte   Ohne_Admin_Rechte   Ohne_Admin_Rechte   Ohne_Admin_Rechte   Ohne_Admin_Rechte   Ohne_Admin_Rechte   Ohne_Admin_Rechte   Ohne_Admin_Rechte   Ohne_Admin_Rechte   Obne_Developers   Arduino_MKR_1010   Arduino_MKR_1010   Sensor1   LimitedAdmins   Schueler01   Schueler01   Designers     Vunate Reference   Ohne_Admin_Rechte     Designers | thingworx                                                                                                    | Q SEARCH + NEW                                                                                                    |
|----------------------------------------------------------------------------------------------------|----------------------------------------------------------------------------------------------------|----------------------------------------------------------------------------------------------------|
| Recent                                                                                                    | iect Context +                                                                                                    | Application Key: Ohne_Admin_Rechte ③ To Do V O Save                                                                                                    |
| ✓ Unassigned                                                                                                    | Recent I <sup>4</sup> ©                                                                                                    | General Information     A Permissions     O Change History                                                                                                    |
| Client Mare für die Übertragung<br>Key ID ?<br>6c0dbd64-8de4-4090-bef4-ee27d6a7bfcd<br>Expiration Date ?<br>©                                                                                                    | <ul> <li>Unassigned</li> <li>Ohne_Admin_Rechte</li> <li>Ohne_Admin_Rechte</li> <li>CustomCreationThing</li> <li>ComposerUsers</li> <li>Developers</li> <li>Arduino_MKR_1010</li> <li>Arduino_MKR_1010_Wifi</li> <li>Sensor1</li> <li>LimitedAdmins</li> <li>Schueler01_key</li> <li>Schueler01</li> <li>Designers</li> </ul> | • General Information         • Permissions         • Change History               Image            exailable              Change                 Description ⑦               Project ⑦               Search Projects               Tags ⑦               Search Model Tags               User Name Reference ⑦               P Whitelist ⑦               P Whitelist ⑦               Expiration Date ⑦               Expiration Date ⑦               Expiration Date ⑦               Participation Date ⑦               Participation Date ⑦               Participation Date ⑦                  Participation Date ⑦                        Participation Date ⑦ |

24

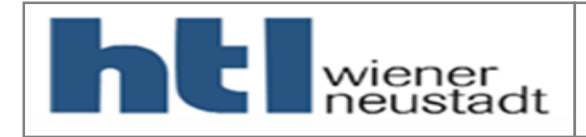

# Neuer Thingworx Server

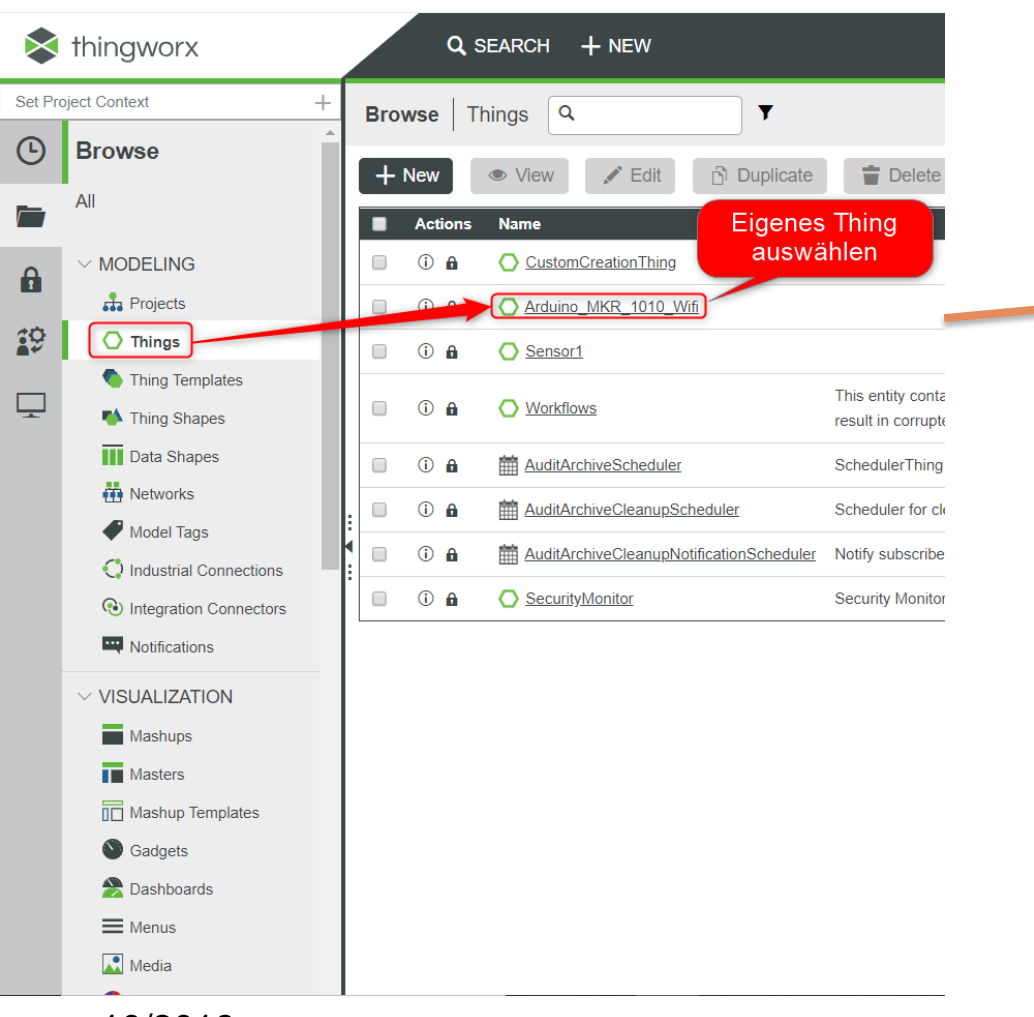

# Dem User die erforderlichen Befugnisse für den Zugriff auf ein Thing erteilen

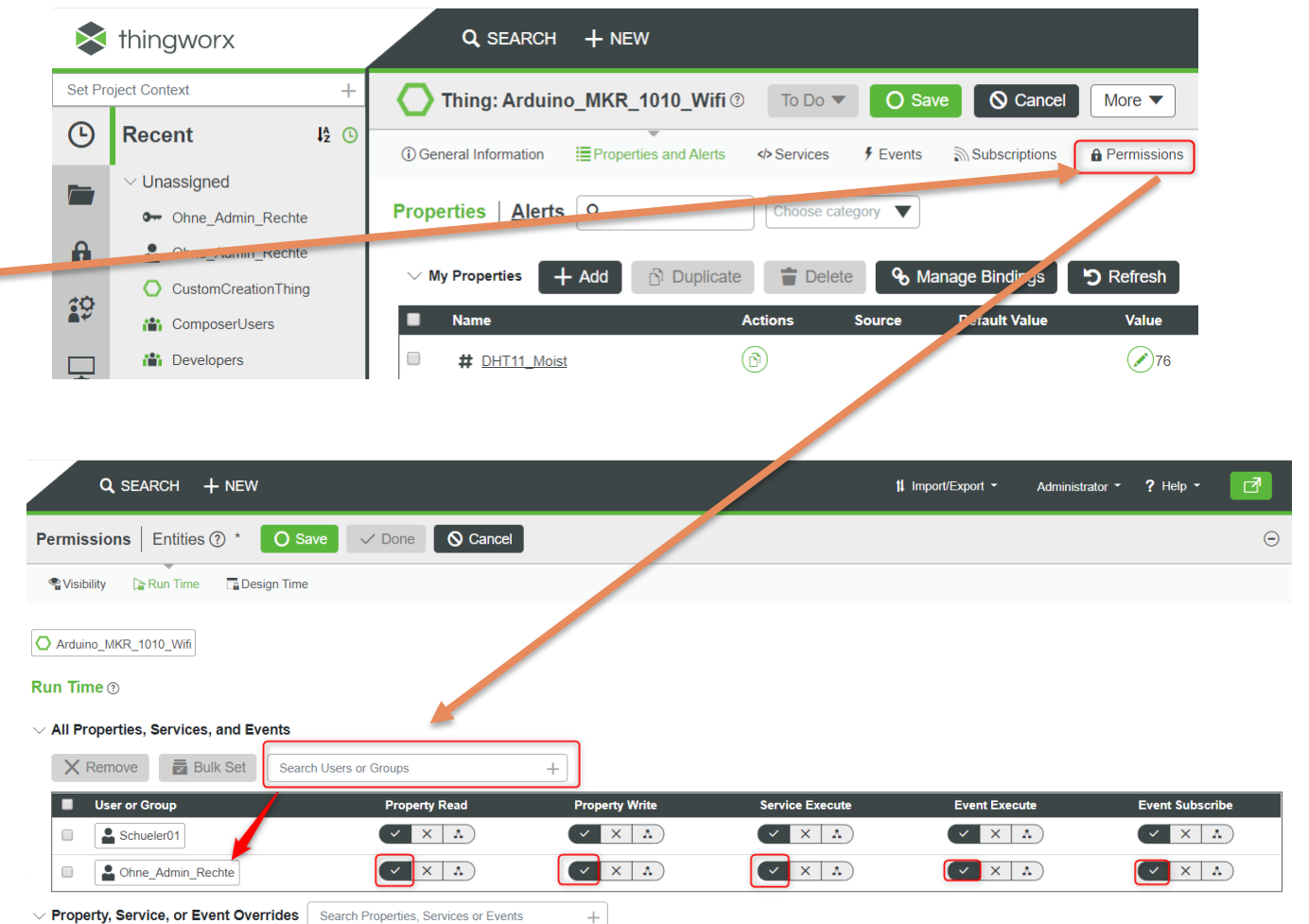

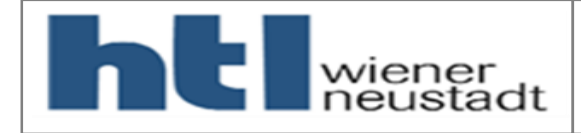

### Inbetriebnahme alte Hardware

# Einstellungen in der Thingworx\_MKRWifi1010\_Variable.h Library

const unsigned long TPOST = 5000; //Time between requests to TWX server (every 5 secs)

| //Wifi - Variables            |                                 |
|-------------------------------|---------------------------------|
| //char* ssid =                | //WiFi SSID                     |
| //char* password =            | '; //WiFi Pass                  |
| <pre>char* ssid = "</pre>     | //WiFi SSID MTATETACOUTTOTOT    |
| <pre>char* password = "</pre> | "; //WiFi Pass COUD GUE COULEDE |

### //Host Thingworx

char\* host = " .twx.htl.schule"; //TWX Host for SGNGP Installing hout http at beginning)
unsigned int port = 443; //TWX host port for https

### #endif

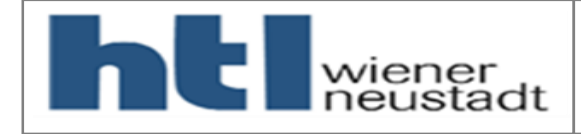

# Inbetriebnahme alte Hardware

- Selbstständige Inbetriebnahme der alten Schulungshardware auf neuem Server und mit MKR Wifi 1010 Controller
- Präsentation von letzter Schulung zur Hilfe nehmen!
- Schritte:
  - Richtiges Anschließen der Komponenten (siehe Folien vorher)
  - Arduino IDE konfigurieren (siehe vorher)
  - Server konfigurieren (siehe vorher)
  - Ein Thing und die zugehörigen Properties erstellen (siehe .ppt letzte Schulung)
  - In der Arduino IDE die Examples der Bibliothek durchprobieren

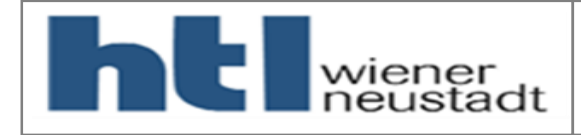

# Einbindung von neuem Sensor

- Um gängige Sensoren am Arduino anzuschließen gibt es 2 Varianten:
  - "Wissenschaftliche" Methode: Durchlesen des Datenblattes des Sensors und ausprogrammieren des benötigten Algorithmus.
  - "Praktische" Methode: Google Suche verwenden.
- Da von den Teilnehmern keine Programmierkenntnisse gefordert sind, wird hier auf die praktische Methode eingegangen.
- Hier sollte nochmals erwähnt werden: Für das Realisieren eigener Projekte ist das Erlernen der Grundkenntnisse der Arduino Programmiersprache (C++) unumgänglich!

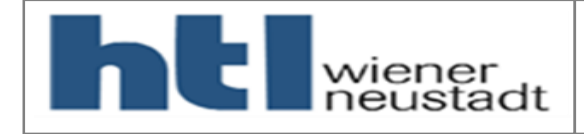

# Praktische Methode

# Einbindung von neuem Sensor

- Arduino ist ein oft verwendeter Mikrocontroller. Viele Millionen Menschen hantieren damit weltweit.
- Man findet daher im Internet viele Bedienungsanleitungen, Algorithmen und Schaltpläne zu oft verwendeten Sensoren.
- Der Abstands-Ultraschallsensor HC SR04 ist ein oft verwendetet Sensor.
- Eine gute Anleitung befindet sich unter:

https://howtomechatronics.com/tutorials/arduino/ultrasonic-sensor-hc-sr04/

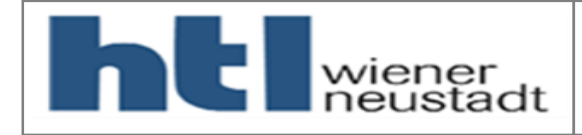

# Einbindung von neuem Sensor

# Wirkungsweise HC SR04

- Mit Hilfe des Wissens der Schallgeschwindigkeit und dem Messen der Zeit, kann eine Distanz s mit Hilfe der Formel s= v\*t ermittelt werden.
- Sehen wir uns folgendes Beispiel an:

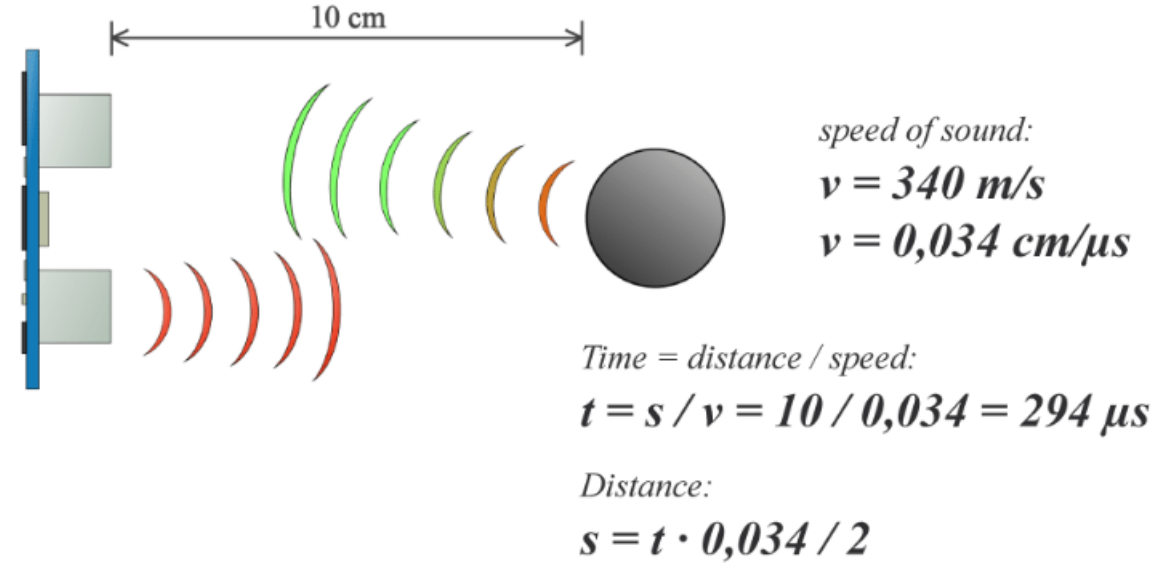

Quelle: https://howtomechatronics.com/tutorials/arduino/ultrasonic-sensor-hc-sr04/

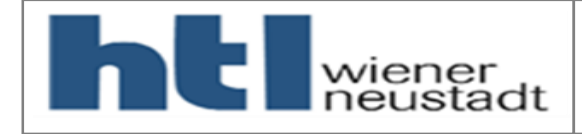

# Einbindung von neuem Sensor

# Verschaltung

- Auf das Steckbrett sollen 5V ("+") und GND ("-") mit Hilfe der Jumper Kabel geleitet werden.
- Der Port VCC des HC SR04 wird auf die 5V des Steckbrettes geleitet.
- Der Port GND des HC SR04 wird auf das GND des Steckbrettes geleitet.
- Der Port Trig des HC SR04 wird auf den digitalen Port D4 des Arduino MKR 1010 geleitet.
- Der Port Echo des HC SR04 wird auf den digitalen Port D5 des Arduino MKR 1010 geleitet.

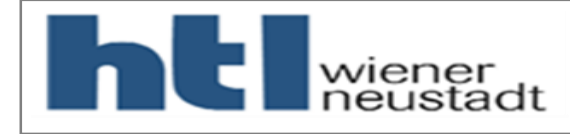

10.

11.

12. 13.

14.

16.

18.

19.

20.

24.

25.

26.

28.

29.

30.

34.

36.

38. 39.

40.

41. 42.

# Einbindung von neuem Sensor

- Es ist auch folgender Algorithmus angegeben:
- Bei den Code Beispielen der Thingworx\_MKRWifi1010 Library befindet sich 006\_PUT\_Vorlage\_Einbindung\_Sensor
- Diese Vorlage kann für das Anbinden eines Sensors verwendet werden. Mit einem HTTP-Request wird der Wert zum Server geschickt.
- Die hier gezeigten Code Teile müssen nun an den richtigen Platz des Beispieles kopiert werden!

```
const int trigPin = 9;
const int echoPin = 10;
// defines variables
long duration:
int distance;
void setup() {
pinMode(trigPin, OUTPUT); // Sets the trigPin as an Output
pinMode(echoPin, INPUT); // Sets the echoPin as an Input
Serial.begin(9600); // Starts the serial communication
void loop() {
// Clears the trigPin
digitalWrite(trigPin, LOW);
delayMicroseconds(2);
// Sets the trigPin on HIGH state for 10 micro seconds
digitalWrite(trigPin, HIGH);
delayMicroseconds(10);
digitalWrite(trigPin, LOW);
// Reads the echoPin, returns the sound wave travel time in microseconds
duration = pulseIn(echoPin, HIGH);
// Calculating the distance
distance= duration*0.034/2;
// Prints the distance on the Serial Monitor
Serial.print("Distance: ");
Serial.println(distance);
```

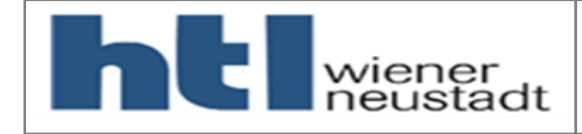

| Einbindung von neuem Sensor                                                                                                    |                                                                              |
|----------------------------------------------------------------------------------------------------|------------------------------------------------------------------------------|
|                                                                                                    | const int echoPin = 10:                                                      |
|                                                                                                    | 12.                                                                          |
| VORLAGE 006_PUT_Vorlage_Einbindung_Sensor                                                                                                    | 13. // defines variables                                                     |
| 006_PUT_Vorlage_Einbindung_Sensor                                                                                                    | 14. long duration;                                                           |
| //Definition of used Libraries                                                                                                    | 15. int distance;                                                            |
| <pre>#include "Thingworx_MKRWifi1010.h" #include "Thingworx_MKRWifi1010 Variable.h"</pre>                                                            | 16.                                                                          |
|                                                                                                    | 17. void setup() {                                                           |
| //Definitions of variables for the sensor Valiable IIIU                                                                                              | 18. pinMode(trigPin, OUTPUT); // Sets the trigPin as an Output               |
| float sensorvalue=0; den Code                                                                                                    | 19. [pinMode(echoPin, INPUT); // Sets the echoPin as an Input                |
| // Define Thingworx Class (1 per Thing)                                                                                                    | 20. Serial.begin(9600); // Starts the serial communication                   |
| ThingWorx myThing(host, port, appKey, thingName);                                                                                                    | 21. }                                                                        |
| void setup() (                                                                                                    | 22.                                                                          |
| //Definition of used Pins by the Sensor                                                                                                    | 23. Vold Loop() {                                                            |
| Einstellungen für den Code                                                                                                    | 24. // Clears the trigPin                                                    |
|                                                                                                    | 26 delayMicroseconds(2):                                                     |
| Serial.begin(9600); //Serial communications with computer at 9000 bauds for debug purposes mvThing.Wifi(ssid, password); //Start the Wifi Connection | 27                                                                           |
|                                                                                                    | 28. // Sets the trigPin on HIGH state for 10 micro seconds                   |
| }                                                                                                    | 29 digitalWrite(trigPin, HIGH);                                              |
| void loop() {                                                                                                    | <pre>30. delayMicroseconds(10);</pre>                                        |
| <pre>if (millis() - lastConnectionTime &gt; TPOST) //Send request to server every TPOST seconds {</pre>                                              | <pre>31. digitalWrite(trigPin, LOW);</pre>                                   |
| //Code for the sensor, the value should be stored in the variable "sensorvalue"                                                                      | 32.                                                                          |
| Codo für den                                                                                                    | 33. // Reads the echoPin, returns the sound wave travel time in microseconds |
|                                                                                                    | <pre>34. duration = pulseIn(echoPin, HIGH);</pre>                            |
| <pre>//Send data with PUT Request to Thingworx myThing.put("Sensorvalue Thingworx", sensorvalue); //Send distance to server platform</pre>           | 35.                                                                          |
|                                                                                                    | 36. // Calculating the distance                                              |
| <pre>lastConnectionTime = millis(); //Refresh last connection time for if }</pre>                                                                    | 37. distance= duration*0.034/2;                                              |
| }                                                                                                    | 38.                                                                          |
|                                                                                                    | 39. // Prints the distance on the Serial Monitor                             |
|                                                                                                    | 40. Serial.print("Distance: ");                                              |
|                                                                                                    | 41. Serial.println(distance);                                                |
|                                                                                                    | 42. }                                                                        |

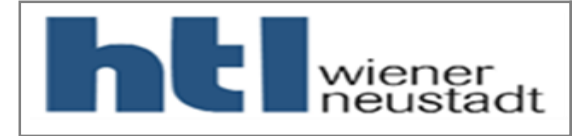

#### HTBLuVA Wiener Neustadt Prof. Ing. Armin Fischer, M.Sc.

IOT Schulung Teil 2 Arduino - Thingworx

# Einbindung von neuem Sensor

- Es entsteht folgender Code:
- Dieser Code ist als Nr. 005 In der Bibliothek vorhanden.
- Der Algorithmus wird hier beschrieben.

| 10/2019         |
|-----------------|
| Jenbach/Mödling |

#### 005\_PUT\_HC\_SR04\_Value

#include "Thingworx MKRWifil010.h"

#include "Thingworx MKRWifil010 Variable.h"

//Definitions of variables for the sensor const int trigPin = 4; //Trigger Pin on digital port ; const int echoPin = 5; //Echo Pin on digital port y long duration;

#### float sensorvalue=0;

// Define Thingworx Class (1 per Thing)
ThingWorx myThing(host, port, appKey, thingName);

#### void setup() {

//Definition of used Pins by the Sensor pinMode(trigPin, OUTPUT); pinMode(echoPin, INPUT);

Serial.begin(9600);
myThing.Wifi(ssid, password);

### Es werden die benötigten Libraries eingebunden

Der Trigger Pin befindet sich auf D4 und der Echo Pin auf D5. Es wird eine Variable "Duration" und "sensorvalue" erstellt.

# Der Pin 4 ist ein digitaler Output. Der Pin 5 ein digitaler Input

//Serial communications with computer at 9600 bauds for debug purposes //Start the Wifi Connection

#### void loop() { if (millis() - lastConnectionTime > TPOST) //Send request to server every TPOST seconds //Code for the sensor, the value should be stored in the variable "sensorvalue" digitalWrite(trigPin, LOW); delayMicroseconds(2); // Sets the trigPin on HIGH state for 10 micro seconds Benötigte Algorithmus für die digitalWrite(trigPin, HIGH); delayMicroseconds(10); Verwendung des HC SR04. digitalWrite(trigPin, LOW); // Reads the echoPin, returns the sound wave travel time in microseconds duration = pulseIn(echoPin, HIGH); Der Wert der Variable sensorvalue= duration\*0.034/2; "sensorvalue" wird auf die //Send data with PUT Request to Thingworx Property "HC SR04" geschickt myThing.put("HC SR04", sensorvalue); //Send distance to server platform 34 lastConnectionTime = millis(); //Refresh last connection time for if

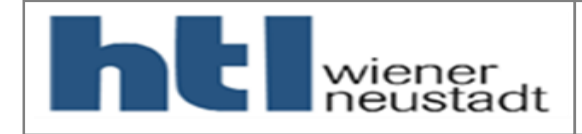

Einbindung von neuem Sensor Au

Ausgabe des seriellen Monitors

- Da der Arduino keine Anzeige hat, gibt es folgende Möglichkeit um den aktuellen Status auslesen zu können → der serielle Monitor.
- In der Arduino IDE wird rechts oben auf das Lupensymbol geklickt.
- Wenn der Beispielcode 005 ausgeführt wird, dann ergibt sich folgende Ausgabe:

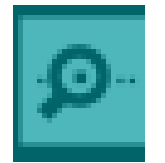

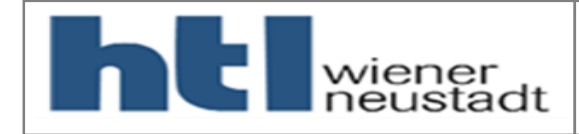

# Einbindung von neuem Sensor

# Ausgabe des seriellen Monitors

| © COM3                                                                                                    | - 🗆 ×                                                                                                    |
|----------------------------------------------------------------------------------------------------|----------------------------------------------------------------------------------------------------|
| Attempting to connect to SSID: ELVISO 70                                                                                                    | Es wird probiert sich zu einem Wifi Netz zu verbinden                                                                                                    |
| SSID: ELVISO 70<br>IP Address: 192.168.43.229<br>Signal strength (RSSI):-31 dBm<br>Connected to: 64cbe.twx.htl.schule:443                                                                                                    | Wenn erfolgreich verbunden wurde, werden wichtige Stati und Eigenschaften angezeigt                                                                          |
| PUT /Thingworx/Things/Arduino_MKR_1010_Wifi/P<br>Host: 64cbe.twx.htl.schule<br>Content-Type: application/json<br>Content-Length: 17<br>Connection: close<br>x-thingworx-session: false<br>appKey: 6c0dbd64-8de4-4090-bef4-ee27d6a7bfcd | Es wird ein PUT Request mit den aufgeführten Eigen-<br>Schaften abgesetzt. Es Wird auf die Property<br>HC_SR04 der Wert 92.55 geschickt.                     |
| {"HC_SR04":92.55}                                                                                                    |                                                                                                    |
| HTTP/1.1 200<br>Server: nginx<br>Date: Mon, 21 Oct 2019 12:11:01 GMT<br>Content-Type: text/html;charset=UTF-8<br>Transfer-Encoding: chunked                                                                                            | Hier die Antwort des Thingworx Servers. Hier sind die 2<br>markierten Zeilen von Bedeutung.                                                                  |
| Connection: keep-alive<br>X-Content-Type-Options: nosniff<br>X-XSS-Protection: 1; mode=block<br>Content-Security-Policy: frame-ancestors 'sel<br>X-Frame-Options: SAMEORIGIN                                                           | In der zweiten Zeile wird der HTTP-Status Code<br>angezeigt. Der Wert 200 zeigt eine erfolgreiche<br>Übertragung an. Jeder andere Wert gibt einen Fehler an. |
| Cache-Control: no-store, no-cache<br>Cache-Control: post-check=0, pre-check=0<br>Pragma: no-cache<br>0                                                                                                    | In der letzten Zeile wird das Problem dargestellt. Bei<br>einem Status Code von 200 gibt es keinen Fehler → der<br>Wert 0 wird dargestellt. 36               |

### 10/2019 Jenbach/Mödling

Autoscroll Show timestamp

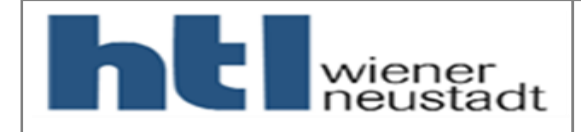

# **Beispiele Fehler**

# Einbindung von neuem Sensor

### • Falscher Propertyname

```
***ANTWORT VOM CLIENT:***
HTTP/1.1 404
```

6b Unable To Write HC\_SR05 on Arduino\_MKR\_1010\_Wifi - Invalid Property : HC\_SR05 in Arduino\_MKR\_1010\_Wifi 0

### Falscher Server

```
***ANTWORT VOM CLIENT:***
HTTP/1.1 503 Service Unavailable
```

# • Falscher Sicherheitsschlüssel

```
***ANTWORT VOM CLIENT:***
HTTP/1.1 401
```

Link für HTTP Status-Tabelle: <a href="https://de.wikipedia.org/wiki/HTTP-Statuscode">https://de.wikipedia.org/wiki/HTTP-Statuscode</a>

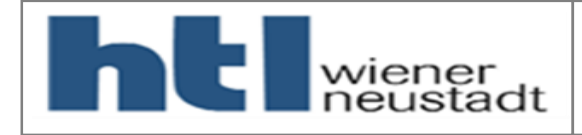

# Hausübung Drehdecoder

- Bis zum 3. Teil der Schulung (März 2020) soll der kodierte Drehschalter KY-040 selbst in Betrieb genommen werden.
- Auf der Thingworxplattform sollen folgende Properties erstellt und angezeigt werden:
  - Clockwise
  - Counterclockwise
    - →Wird gegen oder in den Uhrzeigersinn gedreht?
  - Position

→Anzeige der aktuellen Position (dabei wird in den Uhrzeigersinn ein Schritt als +1 positiv und gegen den Uhrzeigersinn als -1 negativ gewertet).

• Es wird Anfang Februar eine Erinnerungs- und Hilfestellungsmail von mir geschickt!